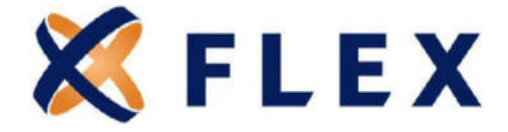

## Direct Bill Participant Website Guide

Your guide to getting started at www.flexiblebenefit.com/direct-bill

## **Questions?**

Call us at 866-847-8774

8770 W. Bryn Mawr Ave., Suite 1290W | Chicago, IL 60631 | www.flexiblebenefit.com/direct-bill

#### **Table of Contents**

| How to Register on Flex Direct Bill                            | 3  |
|----------------------------------------------------------------|----|
| How to Enroll for your Direct Bill Benefits Online             | 6  |
| How to Navigate the Home Page                                  | 7  |
| How to View and Update your Personal Information               | 7  |
| How to View Payments and Balances                              | 9  |
| Payment Schedule                                               | 9  |
| Payment Summary                                                | 9  |
| Payment History                                                | 10 |
| How to Make a Payment                                          | 10 |
| How to Make a Recurring Payment                                | 12 |
| How to Update Log In Information or Communications Preferences | 13 |
| How to View Direct Bill Communications                         | 13 |
| How to View your Direct Bill Election                          | 14 |
| Flex Contact Information                                       | 14 |

## Questions?

### How to Register on the Flex Direct Bill Participant Portal

- 1. You will receive a New Member Login Notice containing your registration code. If you have not received a New Member Login Notice, please contact Flex Customer Service at 866-847-8774.
- 2. Go to www.flexiblebenefit.com/direct-bill and click Log In.

| 🗶 FLEX                                                                                                    | Call Us at <b>866-847-8774</b> |
|----------------------------------------------------------------------------------------------------|--------------------------------|
| Welcome to<br>Flex Direct Bill<br>Easily manage your Retiree or Direct Bill services<br>online with real-time information available 24/7. |                                |

3. Select New User Registration

| X FLEX |                                   |                                                                  |
|--------|-----------------------------------|------------------------------------------------------------------|
|        | Sign In<br>Username               | New to<br>Flexible Benefit Service LLC?<br>New USER REGISTRATION |
|        | Forpot your username or password? |                                                                  |

## Questions?

4. Enter your Registration Code and SSN, then click **Submit Registration**.

| NEW EXER     Negestration reg     D LICENSE AGREEMENT     D CREATE ACCOUNT | New Registratio        | ON | u are stigble a wher was sent to you via the United States Perba |  |
|----------------------------------------------------------------------------|------------------------|----|------------------------------------------------------------------|--|
|                                                                            | Registration Code      |    | Company Q                                                        |  |
|                                                                            | WYX00/FP               | ~  | Floridite Banatt Service Corporation                             |  |
|                                                                            | Propriet               |    | Dis: File.                                                       |  |
|                                                                            | First Name             |    |                                                                  |  |
|                                                                            | Megan                  |    |                                                                  |  |
|                                                                            | Augural                |    |                                                                  |  |
|                                                                            | Lest Name              |    |                                                                  |  |
|                                                                            | Smith                  |    |                                                                  |  |
|                                                                            | Prisited               |    |                                                                  |  |
|                                                                            | Individual ID          |    |                                                                  |  |
|                                                                            |                        |    |                                                                  |  |
|                                                                            | And Propriet           |    |                                                                  |  |
|                                                                            | Social Security Number |    |                                                                  |  |
|                                                                            | TITE TELEVISION        |    |                                                                  |  |
|                                                                            | Peared                 |    |                                                                  |  |

5. Accept the New User License Agreement and click **Submit**.

| NEW USER                                                                                 | New User License Agreement                                                                                                    |
|------------------------------------------------------------------------------------------|----------------------------------------------------------------------------------------------------|
| <ul> <li>REGISTRATION INFO</li> <li>LUCENSE AGREEMENT</li> <li>GREATE ACCOUNT</li> </ul> | PLEASE READ THIS AGREEMENT CAREFULLY. IT GOVERNE YOUR ACCESS TO AND USE OF THE COBRAport website and the services and materials prove<br>the COBRAport Website (collectively "COBRAPONT").                                                                                                    |
|                                                                                          | NEW COBRApoint User Agreement                                                                                                    |
|                                                                                          | WEX HEALTH CLOUD USER AGREEMENT                                                                                                    |
|                                                                                          | PLEASE READ THIS AGREEMENT CAREFULLY IT GOVERNS YOUR ACCESS TO AND USE OF THE WEX Health Cloud The<br>Application website and the services and materials provided on the WEX Health Cloud Application (collectively; the "Application").                                                      |
|                                                                                          | BY SELECTING "LACCEPT" OR BY ACCESSING THE APPLICATION, YOU AGREE TO THE TERMS, CONDITIONS AND<br>LIMITATIONS OF THIS AGREEMENT IF YOU DO NOT AGREE TO BE BOUND BY ALL OF THESE TERMS, CONDITIONS AND<br>LIMITATIONS OF THIS AGREEMENT, YOU MIST PROMPTLY GEARE ALLING OF THE APPLICATION.    |
| -                                                                                        | I Accept     BY SELECTING TACCEPT" OR BY ACCESSING CORRADMEL YOU AGREE TO THE TERMS. CONDITIONS AND LIMITATIONS OF THIS AGREEMENT, YOU DO NOT AGREE TO BE BOUND BY ALL OF THESE TERMS. CONDITIONS AND LIMITATIONS OF THIS AGREEMENT, YOU MUST PROMPTLY CRASE ALL USE OF CORRAPONT     Resided |

## Questions?

6. Set up your username and password. Click **Submit & Create Account**.

| K FLEX 🕊                                |                                                           |                 |  |  |
|-----------------------------------------|-----------------------------------------------------------|-----------------|--|--|
| REGISTRATION INFO                       | Portal Usernam                                            | ne and Password |  |  |
| LICENSE AGREEMENT     3. CREATE ACCOUNT | Please choose a Username and Password to access the site. |                 |  |  |
|                                         | Email Address                                             |                 |  |  |
|                                         | 1                                                         |                 |  |  |
|                                         | Required                                                  |                 |  |  |
|                                         | Username 🧕                                                |                 |  |  |
|                                         |                                                           |                 |  |  |
|                                         | Required                                                  |                 |  |  |
|                                         | New Password 0                                            |                 |  |  |
|                                         |                                                           |                 |  |  |
|                                         | Required                                                  |                 |  |  |
|                                         | Confirm Password                                          |                 |  |  |
|                                         |                                                           |                 |  |  |
|                                         | Required                                                  |                 |  |  |
|                                         | 1                                                         |                 |  |  |

7. Check the box to accept the terms and conditions and click Add Election.

| 🔇 FLEX 🔪                                                             | CONTAC                                                                                                    | T U |
|----------------------------------------------------------------------|----------------------------------------------------------------------------------------------------|-----|
| Megan Smith Last Login: Nov 13, 2019 at 03                           | 31 PM CST   Sign out                                                                                                    |     |
| VELOCME<br>VELCOME<br>VELCOME<br>ACREE AND SUBMIT<br>4. CONFIRMATION | AGREE AND SUBMIT PLEASE READ THIS ADREEMENT CAREFULLY. IT ODVERNIS YOUR ACCESS TO AND USE OF THE COBRApoint Website and the services and materials provided on the COBRApoint Website (collectively "COBRApoint") User Agreement                                                                                                    |     |
|                                                                      | WEX HEALTH CLOUD USER AGREEMENT PLEASE READ THIS AGREEMENT CAREFULLY. IT GOVERNS YOUR ACCESS TO AND USE OF THE WEX Health Cloud The Application website and the services and materials provided on the WEX Health Cloud Application (collectively, the "Application") BY SELECTING "ACCEPT" OR BY ACCESSING THE APPLICATION, YOU AGREE TO THE TERMS, CONDITIONS AND LIMITATIONS OF THIS AGREEMENT. IF YOU DO NOT AGREE TO BE BOUND BY ALL OF THESE TERMS, CONDITIONS AND LIMITATIONS OF THIS AGREEMENT. YOU MUST PROMPTLY CEASE ALL USE OF THE APPLICATION. |     |
|                                                                      | Report T                                                                                                    |     |

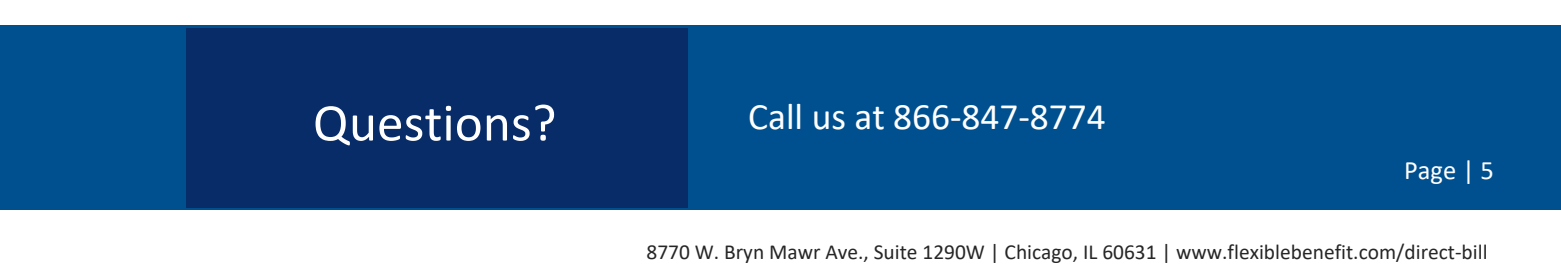

## How to Enroll for your Direct Bill Benefits Online

Only applicable if plans have not yet been selected

**Questions?** 

- 1. After registration, if you have not submitted an enrollment form, you will be directed to enroll online for your Direct Bill benefits.
- 2. You will be able to choose the benefits you wish to elect as well as the coverage level for each benefit.

| Aegan Smith Last Login: Nov 13, 2019 at 0                                                          | 3.31 PM CST   Sign out                                                                                                    |
|----------------------------------------------------------------------------------------------------|----------------------------------------------------------------------------------------------------|
| SOULINE ELECTION ><br>• VIELCOME<br>• ELECT PRODUCTS<br>• J. AGREE AND SUBMIT<br>• 4. CONFIRMATION | Election If you with to cancel out of this process, please choose the NOT NOW outfor below and you will exit this screen. If you wish to seed by mail return the paper Election Ferm to the address on your form. After you have elected, to become fully enrolled the full initial premium must be paid. Please refer to your Election Form sent through the mail for more information. <b>YOUR INFORMATION</b> Megaa Smith 12) Time de Choose III, 60025 |
|                                                                                                    | Elect     Product Name     Election End     Coverage     Dependent     Relationship     Protated Amount     Amount       Elect     MIRJAV001 Blac     Jam 12, 2020     ORI Only     -     -     5435 48     5450 49                                                                                                    |

Once you have completed your election you will be directed to your member portal Home Page.
 \*\*If you do not complete your election, you are not able to access any additional information online until the enrollment is completed. \*\*

| L Megan Smith Last Login: Nov 13, 2019 at 03.31 PM CST | Sign out /elcome Megan Smith!                                                                                                    |  |
|--------------------------------------------------------|----------------------------------------------------------------------------------------------------|--|
| III PROFILE                                            | lelcome Megan Smith!                                                                                                    |  |
| \$ PAYMENT INFO                                        |                                                                                                    |  |
|                                                        |                                                                                                    |  |
| 95 PREFERENCES Day                                     | Iceme to the Flexible Denefit Service Corporation self-service portal. Through this portal, you have access to make<br>ments, set up recurring payments, access your demographic and plan information, view messages, and set up your |  |
| 52 COMMUNICATION ACTIVITY PRE                          | ferences for payment, billing, and communications. You can also change information, send an inquiry, or request                                                                                                    |  |
| MESSAGES                                               | asance.                                                                                                    |  |
| E ELECTION You                                         | at most payment of \$435.48 is due Nov 01, 2010                                                                                                    |  |
|                                                        | S MUZ FAMILIAT () RECURING PARADITS                                                                                                    |  |
|                                                        |                                                                                                    |  |

#### How to Navigate the Home Page

- 1. Refer to the Main Menu on the left to access your personal information, view or update payment information, update communication preferences, view communications and election information.
- 2. You can also view your balance and make a payment directly from your home screen.

| <b>X</b> FLEX                                                           |                                                                                                    | CONTACT US |
|-------------------------------------------------------------------------|----------------------------------------------------------------------------------------------------|------------|
| Mogan Smith Last Login: Nov 13, 2019 at 03:34                           | PM CST Sign out                                                                                                    |            |
| PROFILE  PAYMENT INFO  PREFERENCES  EX COMMUNICATION ACTIVITY  MESSAGES | Welcome Megan Smith!<br>Welcome to the Flexible Benefit Service Corporation self-service portal. Through this portal, you have access to make<br>payments, set up recarring payments, access your demographic and plan information, view messages, and set up your<br>preferences for payment, billing, and communications. You can also change information, send an inquiry, or request<br>assistance. |            |
| M ELECTION                                                              | Your next payment of \$435.48 is due Nov 01, 2019  S MAKE PROMENT RECURRENCE PROMENTS                                                                                                    |            |

#### How to View and Update your Personal Information

1. Refer to the Profile drop down in the main menu and select Personal Info

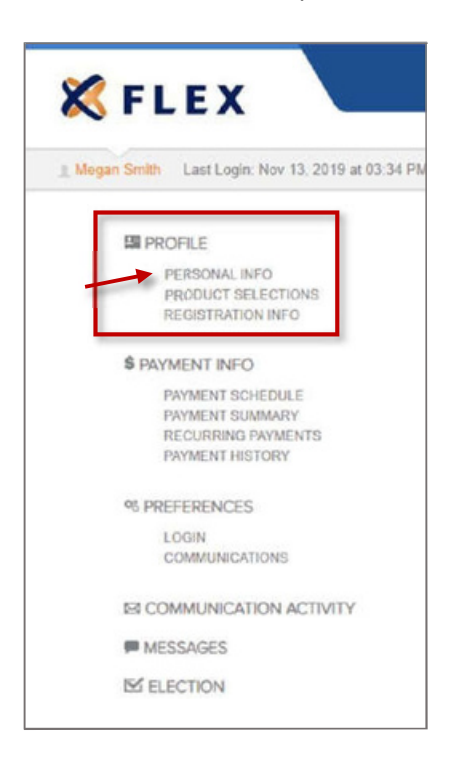

**Questions?** 

2. Click on the yellow pencil to make updates to your demographic information.

| PERSONAL INFO PRODUCT SELECTIONS REGISTRATION INFO                                                                                | Your next payment of \$435.48 is due 1<br>\$ MAKE PAYMENT   | Nov 01, 2019<br>RECURRENG PAYMENTS            | ×                                                                 |
|----------------------------------------------------------------------------------------------------|-------------------------------------------------------------|-----------------------------------------------|-------------------------------------------------------------------|
| <ul> <li>PAYMENT INFO</li> <li>% PREFERENCES</li> <li>⊠ COMMUNICATION ACTIVITY</li> <li>■ MESSAGES</li> <li>☑ ELECTION</li> </ul> | Address<br>123 Flex St<br>Chicago IL 60625                  | Phone<br>(847) 699-8900<br>SSN<br>xxx-xx-1111 | Email<br>jcotto@flexiblebenefit.com<br>Birth Date<br>Jul 14, 1984 |
|                                                                                                    | Client<br>Flexible Benefit Service Corporation<br>Div: Flex | Individual ID                                 | Member ID<br>2.                                                   |

- 3. To View your benefit options, refer to the **Profile** drop down in the main menu and select **Product Selections.**
- 4. Here you can view your benefit selections, coverage dates, and balances.

| X FLEX                                                                                               |                                                           |                                |                          |                |          | ¢       | CONTACT  |
|----------------------------------------------------------------------------------------------------|-----------------------------------------------------------|--------------------------------|--------------------------|----------------|----------|---------|----------|
| L Mogan Smith Last Login: Nov 13, 2019 at 03:34 I                                                    | PM CST   Sign out                                         |                                |                          |                |          |         |          |
| PROFILE<br>PERSONAL INFO<br>PHODUCT SELECTIONS<br>REGISTRATION INFO<br>PAYMENT INFO<br>% PREFERENCES | Your next payment of \$435.48                             | is due Nov 01, 20              | 19<br>Ki Priments        |                | ×        |         |          |
| ES COMMUNICATION ACTIVITY                                                                            | Product                                                   | Туре                           | Coverage                 | Effective Date | Amount   | Subsidy | Amt.Due  |
| ELECTION                                                                                             | MIBAV001 Blue ADV HMO<br>Note: Amounts calculated based o | Medical<br>n period starting [ | QB Only<br>Dec 01, 2019. | Nov 02, 2019   | \$450.49 | \$0.00  | \$450,49 |

## Questions?

#### **How to View Payments and Balances**

1. Click on the Payment Info drop down in the main menu to view your payment schedule, payment summary, recurring payments or payment history.

#### **Payment Schedule**

The payment schedule provides a chart of your monthly amounts that have been paid and balances for future months of coverage.

| RE pones c                                                                                | Your next per                             |                |                 |              |              |              |              |              |
|-------------------------------------------------------------------------------------------|-------------------------------------------|----------------|-----------------|--------------|--------------|--------------|--------------|--------------|
| S PAYMENT INFO                                                                            | <b>S</b> 1140                             | ment of \$435. | Al is due Nov I | 4, 2213      | n            |              | ×            |              |
| NAMENT HISTORY<br>M PREFERENCES<br>ES COMMUNICATION ACTIVITY<br>M MESSAGES<br>SE ELECTION | PAYMENT 5<br>5500<br>5400<br>5300<br>5300 | SCHEDULI       | E               | Due          | Neat         | l            | I            | 1            |
|                                                                                           | \$122                                     | \$ep 01, 2019  | 0:101, 2019     | Nov 01, 2019 | Dec 01, 2019 | Jan 01, 2020 | Feb 21, 2020 | Mar 01, 2020 |
|                                                                                           | AMT OWED                                  | \$3.00         | 50.00           | \$435.46     | 5450.49      | \$452.40     | 1450.40      | \$450.40     |

#### **Payment Summary**

1. The payment summary provides your most recent and upcoming payment information.

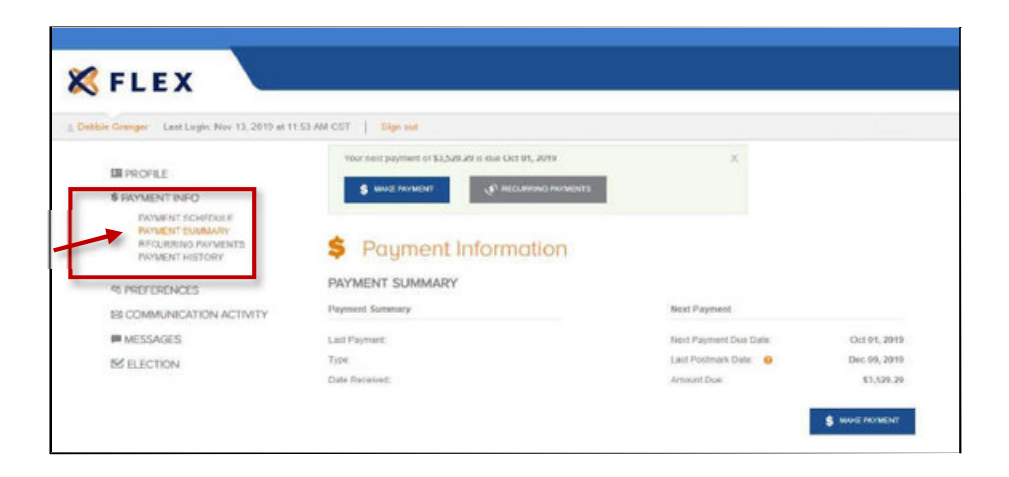

# Questions? Call us at 866-847-8774

Page | 9

#### **Payment History**

- 1. Past payments can be reviewed from the Payment Info selection.
- 2. The payment schedule shows payments that have been made, what your next payment is, and your payment schedule after that.
- 3. The payment summary shows, in brief, the last payment made and the next payment to be made, as well as providing the option to make a payment.
- 4. The payment history shows each payment that has been made as separate line items.

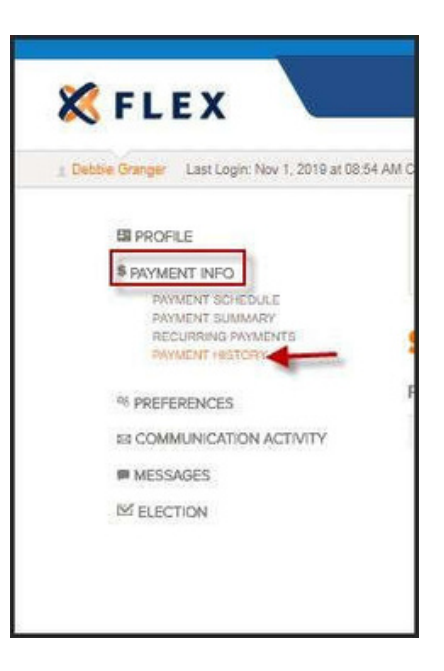

#### How to Make a Payment

- 1. The option to make a payment is available from the **Make Payment** button on both the home page as well as the **Payment Summary** page under the **Payment Info** selection.
- 2. Select your preferred method from the following payment option
  - a. Credit or Debit
  - b. Checking or Savings account
  - c. Check or Money Order through the mail

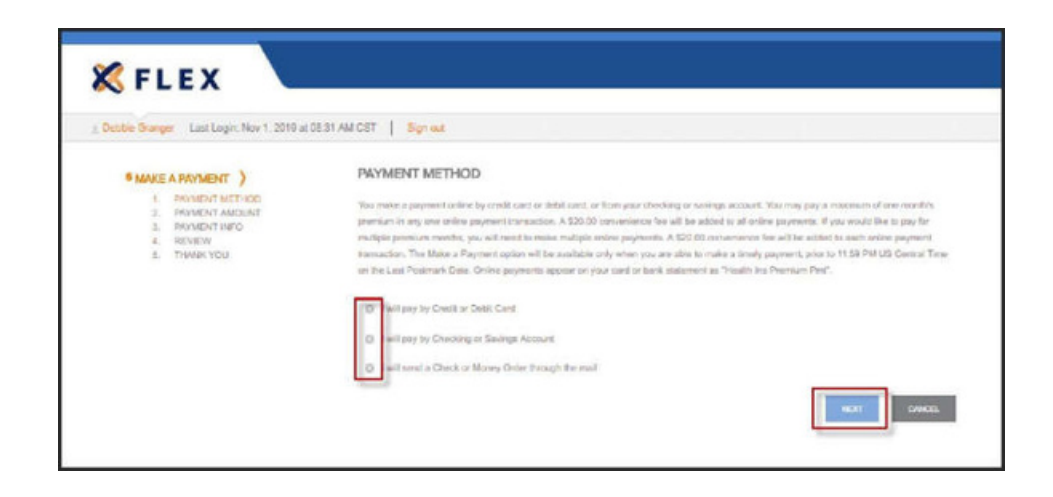

# Questions? Call us at 866-847-8774

3. When selecting the check or money order through mail payment method, you will be directed to a form that can be printed and mailed along with your check to the address provided on the form.

| the second second second second second second second second second second second second second second second s | mormation that that the check of more                                                                                     | ey order as specified below, choose user your payment                                                                                               | is positiarited by the due date.                                 |
|----------------------------------------------------------------------------------------------------|----------------------------------------------------------------------------------------------------|----------------------------------------------------------------------------------------------------|------------------------------------------------------------------|
| Method Of Paymer                                                                                               | nt                                                                                                    | Pay Information                                                                                                    |                                                                  |
| Mail                                                                                                    |                                                                                                    | Payment Amount:<br>Payment Date:                                                                                                    | \$435.48<br>Nov 19, 2019                                         |
| Premium payments car<br>should be remitted to the<br>your payment, please it                                   | n be paid online via checking, savings,<br>he address below. Payments must be in<br>nclude your Member ID in the memo lin | debit or credit card, or recurring payment. If you choos<br>the form of a check or money order. DO NOT send ca<br>the of your check or money order: | e to pay by mail, payments<br>ish. To ensure accurate posting of |
|                                                                                                    |                                                                                                    | ,                                                                                                    |                                                                  |
| Your Account                                                                                                   |                                                                                                    | Remit to Address                                                                                                    |                                                                  |

4. When selecting the Credit or Debit Card or Checking or Savings payment methods, you will need to select to pay the full amount or pay another amount and click **Next**.

| PA | MENT AMOUNT                                             |
|----|---------------------------------------------------------|
| 0  | ay full amount for the Next Premium Month Due: \$435.48 |
|    | ay Other Amount: \$                                     |
|    | NEXT: CANCEL                                            |

5. You will be notified of any applicable fees for the payment method selected. \*\*There is a \$20 additional fee for one-time credit, debit, or ACH payments\*\* There is no Fee for recurring ACH payments.

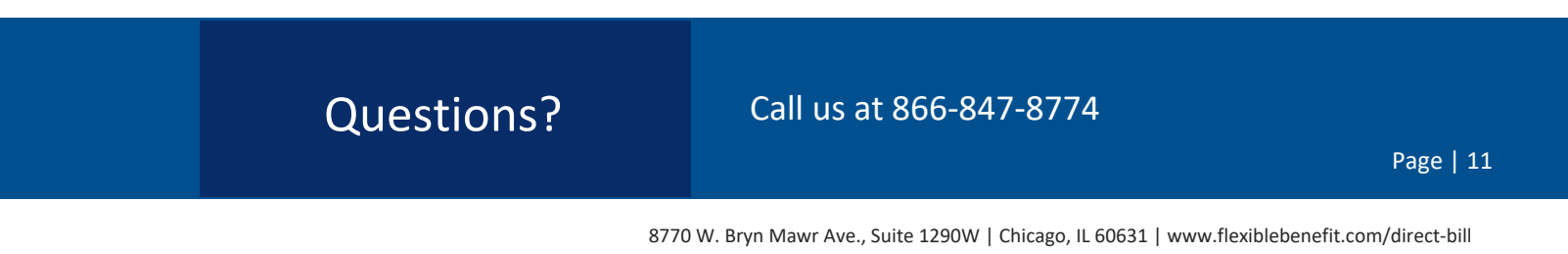

| de Granger Last Login: Nov 26, 2019 | at 01:41 PM CST Sign out                                   |                                                                                    |
|-------------------------------------|------------------------------------------------------------|------------------------------------------------------------------------------------|
|                                     | PAYMENT AMOUNT                                             |                                                                                    |
| PAYMENT METHOD<br>2. PAYMENT AMOUNT | Pay full amount for the Next Premium Month Due: \$3,529.29 | NOTE                                                                               |
| 3. PAYMENT INFO<br>4. REVIEW        | Pay Other Amount S                                         | Selected Amount = \$3529.29<br>Convenience Fee = \$20.00<br>Your Total = \$3549.29 |

6. Next you will need to enter in your payment information as requested and click **Next**.

| ettin Granger - Last Legin Nev 1, 2019 a                             | e DE ST AM CS7   Sign out                                                                                                    |                     |                        |
|----------------------------------------------------------------------|----------------------------------------------------------------------------------------------------|---------------------|------------------------|
| MARE A PRVMENT      APRIVENT AND AND AND AND AND AND AND AND AND AND | PAYMENT INFO<br>Drife you undirer check and internation and doc ther?.<br>Cand Information                                                                                                    | Eliting             | Details                |
| a man ou                                                             | Card Tree                                                                                                    | Martin              |                        |
|                                                                      | - Salact -                                                                                                    | Name as 2 appears o | n oreallt / debit card |
|                                                                      | Anninel                                                                                                    | Readed              |                        |
|                                                                      | Card Number                                                                                                    | blueel              |                        |
|                                                                      | Report -                                                                                                    | Real Provide Land   |                        |
|                                                                      | 04/210/42                                                                                                    | any                 |                        |
|                                                                      | Reptor .                                                                                                    | Report              |                        |
|                                                                      | Reproduce Colo                                                                                                    | State               | 29 сам                 |
|                                                                      | -Select Month- ¥                                                                                                    | - Select            | •                      |
|                                                                      | And Long                                                                                                    | APR-LOST            | departed               |
|                                                                      | -Select Year- *                                                                                                    |                     |                        |
|                                                                      | Anazer                                                                                                    |                     |                        |
|                                                                      | Advances of the second of the second of the |                     | _                      |

7. Finally, review your payment information and submit your payment.

#### How to Make a Recurring Payment

- 1. The Recurring Payments option is available from the home page and under the payment info options.
- 2. Select I will pay by Checking or Savings Account to set up electronic payments.
- 3. Selecting electronic payments will bring you to a screen to fill in your bank account information.
- 4. After completing the payment info fields click **NEXT** to submit your recurring payment.

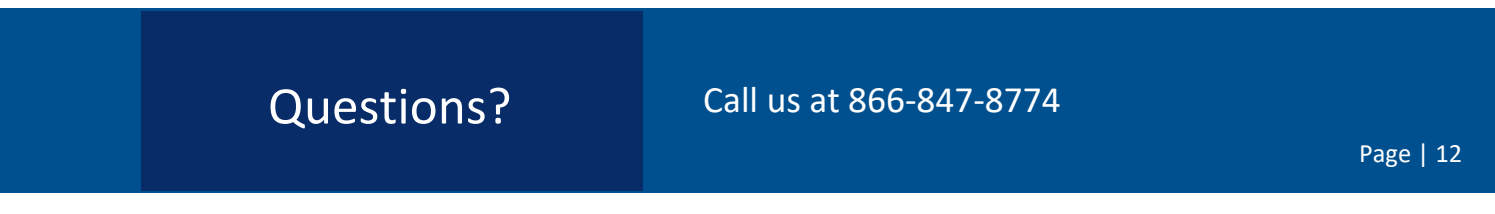

#### How to Update Log In Information or Communications Preferences

- Refer to the Preferences section of the main menu and click on LOGIN to update your email address or Flex Direct Bill password
- 2. Refer to the Preferences section of the main menu and click on **Communications** to update your communication preference.
- Here you can select to receive communications Via Email or Via United Sates Postal Service (Please note that select Direct Bill communications require mailing through United States Postal Service.)

| De Granger Last Login: Nov 1, 2019 at 08:5-                                 | 4 AM CST Sign out                                                                                                    |
|-----------------------------------------------------------------------------|----------------------------------------------------------------------------------------------------|
| III PROFILE<br>\$ PAYMENT NFO<br>IVI PREFERENCES<br>LOGIN<br>COMMUNICATIONS | Vour next payment of \$3,525.22 is due Oct 91, 2013<br>\$ MV/2 PROMENT Pressure Pressure |
| ER COMMUNICATION ACTIVITY                                                   | Bacelive Communications                                                                                                    |

### **How to View Direct Bill Communications**

1. Refer to **Communication Activity** in the Main menu to view the dates and copies of all your Flex Direct Bill communications.

| bie Granger Last Login: Nov 1, 2019                    | # 08:54 AM CST Sign out                          |                                                                                                    |   |     |
|--------------------------------------------------------|--------------------------------------------------|----------------------------------------------------------------------------------------------------|---|-----|
| I PROFILE<br>\$ PAYMENT INFO                           | Your receil payment of B                         | 0,629.29 is due Ool 01, 2019                                                                        | × |     |
| 91 PREFERENCES                                         | Comm                                             | unication Activity                                                                                  |   |     |
| PREFERENCES     EI COMMUNICATION ACTIVITY     MESSAGES | Commi                                            | unication Activity                                                                                  |   |     |
| IN PREFERENCES                                         | Date Commi                                       | unication Activity<br>ammunication Type<br>5 Day Nation With No Payment                             |   | 5   |
| IN PREFERENCES                                         | Date Commi<br>Con 28, 2619 44<br>Con 10, 2019 16 | unication Activity<br>ommunication type<br>5 Day Nation With No Payment<br>and Mantaer Login Nation |   | Ver |

## Questions? Call us at 866-847-8774 Page | 13 8770 W. Bryn Mawr Ave., Suite 1290W | Chicago, IL 60631 | www.flexiblebenefit.com/direct-bill

#### How to View your Direct Bill Election

1. Click on the **Election** section of the main menu for an overview of your Direct Bill plan elections, including coverage level and amount in the election selection.

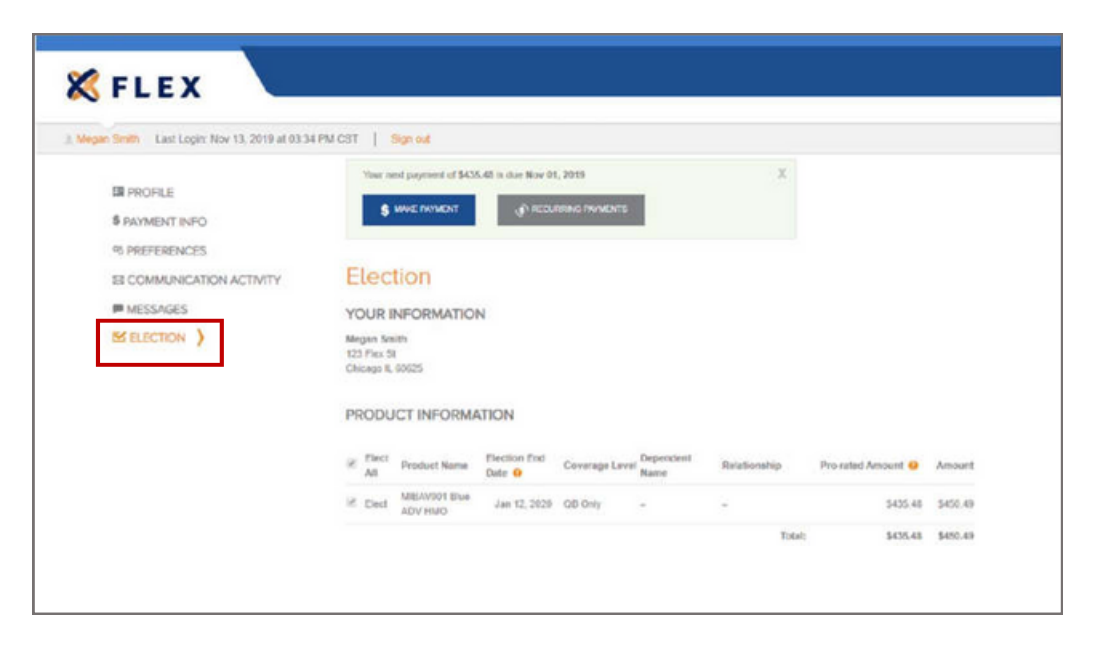

#### **Flex Contact Information**

#### **Questions? Contact Us!**

We're here to help you! Please feel free to contact us with any questions.

Monday through Friday 8:00 am to 5:00 pm CST.

Phone: 866-847-8774

Email: service@myflexaccount.com

## **Questions?**